## VPN测试用例-IPsec

文档版本历史

| 文档版本号 | 编辑时间 | 编者 | 备注 |
|-------|------|----|----|
|       |      |    |    |
|       |      |    |    |

适用性说明

| 参考文档 |  |
|------|--|
| 适用版本 |  |
|      |  |

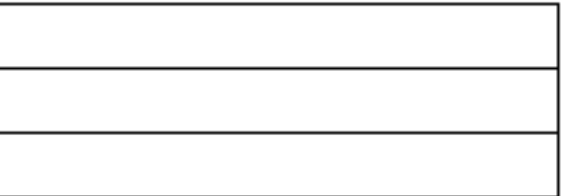

1.功能说明:

支持 ESP 和 AH封装协议;

支持隧道模式和传输模式;

支持 Site to Site 、Remote Access 两种 VPN组网形式;

支持预共享密钥和 X.509 数字证书两种身份认证形式;

支持通过 IKE 自动完成 IPSec 安全联盟协商;

支持 DES、3DES、AES128/192/256 等多种加密算法;

支持 MD5、SHA-1 等多种哈希验证算法;

支持可以基于固定 IP 地址建立 IPSec 隧道,支持通过域名方式建立 IPSec 隧道;

支持 IPSec 报文的 UDP 封装模式,以保证 IPSec 能够穿越 NAT;

支持断线诊断 DPD 协议;

2.工作机制:

1) 关键词:

IPsec (IP Security) :

是 IETF制定的三层隧道加密协议, 它为 Internet 上传输的数据提供了高质量的、可互操作的、基于密码学的安全保证。它给出了应用于 IP 层上网络数据安全的一整套体系结构,包括网络认证协议 AH Authentication Header,认证头)、ESR Encapsulating Security Payload, 封装安全载荷)、IKE (Internet Key Exchange, 因特网密钥交换)和用于网络认证及加密的一些算法等。 AH协议:

可以同时提供数据完整性确认、数据来源确认、防重放等安全特性;AH常用摘要算法(单向 Hash 函数) MD5 和 SHA1实现该特性。 ESP协议:

提可以同时提供数据完整性确认、数据加密、防重放等安全特性; ESP 通常使用 DES 3DES AES 等加密算法实现数据加密,使用 MD5或 SHA1来实现数据完整性。ESP保护的是 IP 包的载荷,不包括 IP 头部,所以 ESP和 NAT是不冲突的。

SA(安全联盟):

是两个 IPsec 实体(主机或者网关)之间经过协商建立起来的一种协定,包括采用的协议、算法、加密等。SA是构成 IPsec 的基础。 而建立 SA需要 2 个阶段:

第一阶段,协商创建一个通信信道(ISAKMPSA),并对该信道进行认证,为双方进一步的 IKE 通信提供机密性、数据完整性 以及数据源认证服务;

第二阶段,使用已建立的 ISAKMP SA建立 IPsec SA。

IKE(因特网密钥交换):

为 IPsec 提供了自动协商交换密钥、建立 SA的服务,能够简化 IPsec 的使用和管理。IKE是通过一系列数据的交换,最终计算出双方 共享的密钥,并且即使第三者截获了双方用于计算密钥的所有交换数据,也不足以计算出真正的密钥。通过 IKE建立隧道又分为两种 模式: 主模式 (main) 和野蛮模式 (aggrmode, 也叫快速模式)

应用场景:

在 IPsec 中,主要有两种应用场景,分别为 LAN-to-LAM Remote (远程连接)。其中 LAN-to-LAM 要隧道两端各有一个网关来进行 连接,而Remote则是其中一端为PC端,通过IPsec软件来连接VPN。

2) 工作拓扑图:

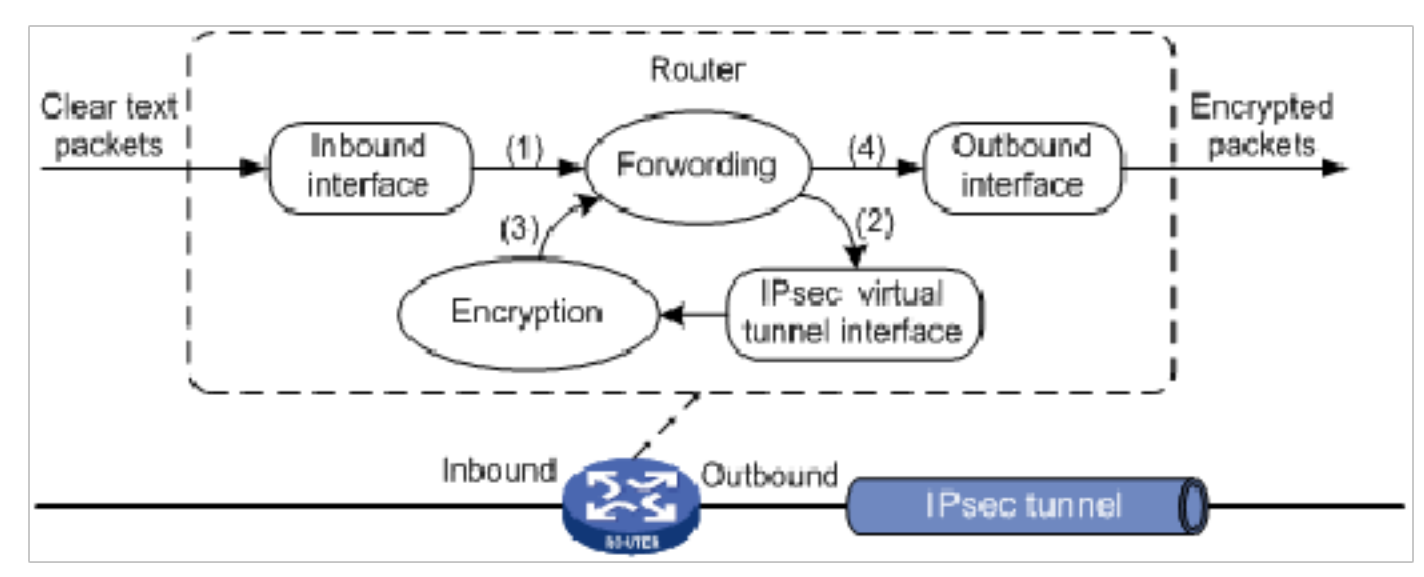

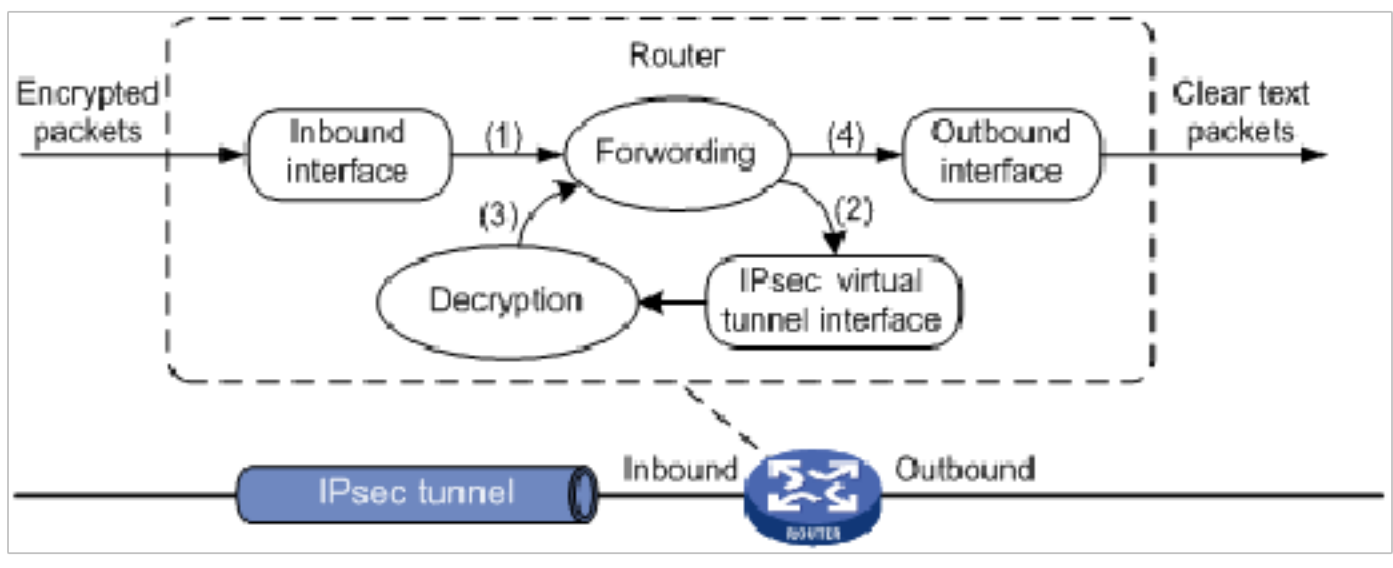

3) 工作过程:

(1) 加封装过程:

A.Routerl 将从入接口接收到的 IP 明文送到转发模块进行处理

B.转发模块依据路由查询结果,将IP明文发送到IPsec虚拟隧道接口进行加封装:原始IP报文被封装在一个新的IP报文中,新IP头中的源地址和目的地址分别为隧道接口的源地址和目的地址。

C.IPsec虚拟隧道接口完成对 IP 明文的加封装处理后,将 IP 密文送到转发模块进行处理;

D.转发模块进行第二次路由查询后,将 IP 密文通过隧道接口的实际物理接口转发出去。

(2) 解封装过程:

A.Router将从入接口接收到的 IP 密文送到转发模块进行处理;

B.转发模块识别到此 IP 密文的目的地为本设备的隧道接口地址且 IP 协议号为 AH或 ESP时,会将 IP 密文送到相应的 IPsec 虚拟 隧道接口进行解封装:将 IP 密文的外层 IP 头去掉,对内层 IP 报文进行解密处理。

C.IPsec虚拟隧道接口完成对 IP 密文的解封装处理之后,将 IP 明文重新送回转发模块处理;

D.转发模块进行第二次路由查询后,将 IP 明文从隧道的实际物理接口转发出去。

4) IPsec 报文格式及发送:

(1) 报文格式:

| Mode<br>Protocol | Transport            | Tunnel                  |  |  |
|------------------|----------------------|-------------------------|--|--|
| АН               | IP AH Data           | IP AH IP Data           |  |  |
| ESP              | IP ESP Data ESP-T    | IP ESP IP Data ESP-T    |  |  |
| AH-ESP           | IP AH ESP Data ESP-T | IP AH ESP IP Data ESP-T |  |  |

(2) 报文发送

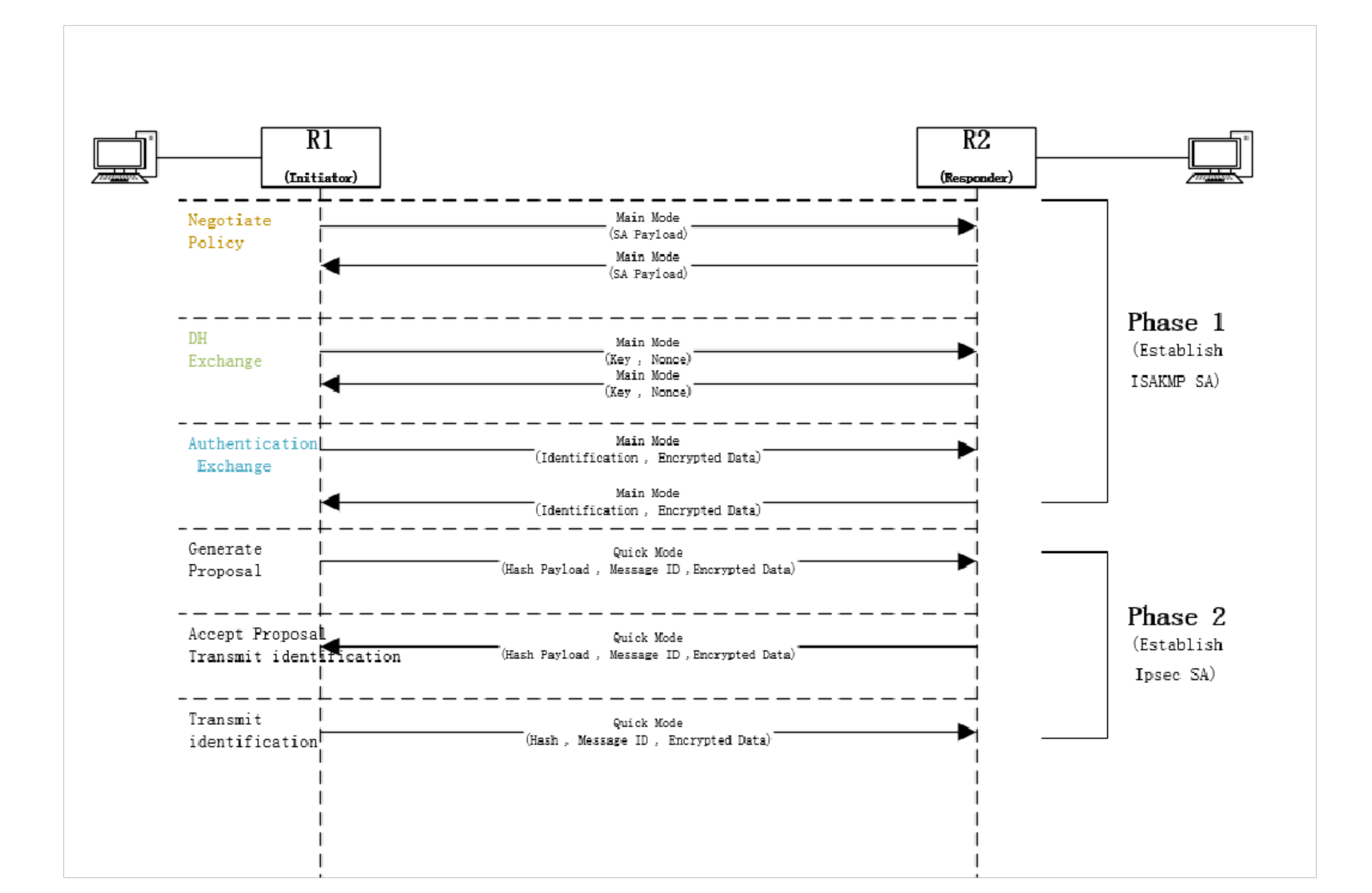

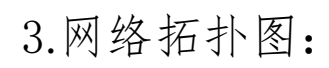

隧道模式:

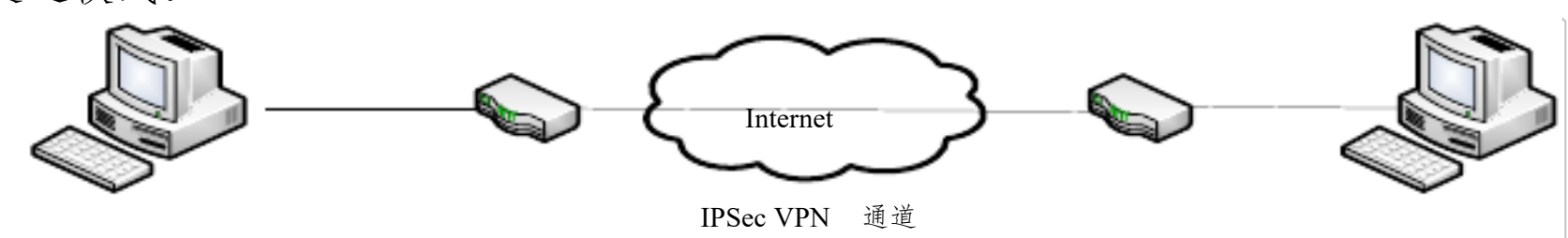

传输模式:

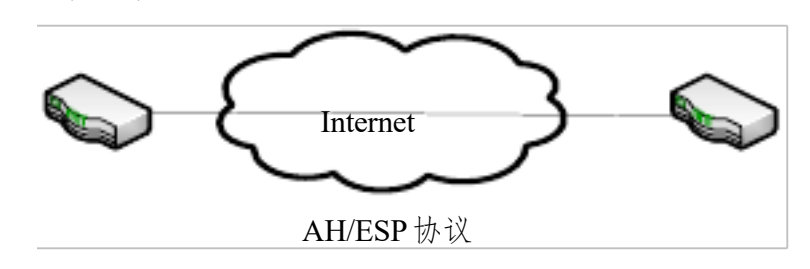

4.测试用例:

1) LAN-to-LAN应用场景:

服务端和客户端都有安全网关

| 编号 | 测试标题      | 前置条件       | 执行步骤                    | 预期结果            | 实际结果 | 测试结论 |
|----|-----------|------------|-------------------------|-----------------|------|------|
|    | IP 地址格式验证 | 1.能正常进入网关  | 1.在本地地址栏输入正确的 IP 地址格    | 步骤1:            |      |      |
|    |           | 配置界面       | 式: 192.168.78.140, 点击保存 | 保存成功            |      |      |
|    |           | 2. 其它各项参数配 | 2.在本地地址栏输入错误的 IP 地址格    | 步骤 2:           |      |      |
|    |           | 直止朔        | 式: 192.168.78, 点击保存     | 保存失败,提示地址格式错    |      |      |
|    |           |            | 3. 对对端地址、本地子网和远程子网进     | 误               |      |      |
|    |           |            | 行如上的配置并保存               | 步骤 3:           |      |      |
|    |           |            |                         | 分别同步骤 1 和步骤 2 所 |      |      |
|    |           |            |                         | 对应的结果           |      |      |

| 交换模式验证  | <ol> <li>1.客户端和服务端<br/>都能正常进入网关<br/>配置界面</li> <li>2.其它各项参数配</li> <li>3.PC1 端网关设为<br/>send, PC2 端网关<br/>设为 receive。</li> <li>4.PC1 到 PC2 网络<br/>连接正常,可正常<br/>访问</li> <li>5.封装模式选择<br/>Tunnel</li> </ol>         | <ol> <li>1.客户端和服务端都设置 main 交换模式,使能 IPsec</li> <li>2.PC1pingPC2 并抓包</li> <li>3.客户端和服务端都设置 aggrmode 交换模式,使能 IPsec</li> <li>4.PC1pingPC2 并抓包</li> </ol>                                                                                                    | 步骤 2:<br>PC1 可 ping 通 PC2 且第一<br>阶段的建立通过 6 次报文<br>才完成<br>步骤 4:<br>PC1 可 ping 通 PC2,第一<br>阶段的建立通过 3 次报文<br>就完成                                                              |  |
|---------|----------------------------------------------------------------------------------------------------|----------------------------------------------------------------------------------------------------|----------------------------------------------------------------------------------------------------|--|
| 加密算法的验证 | <ol> <li>1.客户端和服务端<br/>都能正常进入网关<br/>配置界面</li> <li>2.其它各项参数配<br/>置正确</li> <li>3.PC1 端网关设为<br/>send, PC2 端网关<br/>设为 receive。</li> <li>4.PC1 到 PC2 网络<br/>连接正常,可正常<br/>访问</li> <li>5.封装模式选择<br/>Tunnel</li> </ol> | <ol> <li>将两端的第一阶段加密算法都采用<br/>DES 加密,使能 IPsec,让 PC1pingPC2</li> <li>将两端的第一阶段加密算法都采用<br/>3DES 加密,使能 IPsec,让<br/>PC1pingPC2</li> <li>将两端的第一阶段加密算法都采用<br/>AES128 加密,使能 IPsec,让<br/>PC1pingPC2</li> <li>将两端的第一阶段加密算法都采用<br/>AES192 加密,使能 IPsec,让<br/>PC1pingPC2</li> <li>将两端的第一阶段加密算法都采用<br/>AES192 加密,使能 IPsec,让<br/>PC1pingPC2</li> <li>将两端的第一阶段加密算法都采用</li> </ol> | 步骤 1:<br>PC1 可 ping 通 PC2<br>步骤 2:<br>PC1 可 ping 通 PC2<br>步骤 3:<br>PC1 可 ping 通 PC2<br>步骤 4:<br>PC1 可 ping 通 PC2<br>步骤 5:<br>PC1 可 ping 通 PC2<br>步骤 6:<br>PC1 可 ping 通 PC2 |  |

|         |                                                                                                    | 法同样进行如上的操作验证                                                                                                    |                                                                                                    |  |
|---------|----------------------------------------------------------------------------------------------------|----------------------------------------------------------------------------------------------------|----------------------------------------------------------------------------------------------------|--|
| 验证算法的验证 | <ol> <li>1.客户端和服务端<br/>都能正常进入网关<br/>配置界面</li> <li>2.其它各项参数配<br/>置正确</li> <li>3.PC1 端网关设为<br/>send, PC2 端网关<br/>设为 receive。</li> <li>4.PC1 到 PC2 网络<br/>连接正常,可正常<br/>访问</li> </ol>                              | 1.将两端的第一阶段验证算法都采用<br>MD5,使能 IPsec,让 PC1pingPC2<br>2.将两端的第一阶段验证算法都采用<br>SHA1,使能 IPsec,让 PC1pingPC2<br>3.第二阶段采用 AH 协议后,对验证算<br>法同样进行如上的操作验证<br>4.第二阶段采用 ESP 协议后,对验证<br>算法同样进行如上的操作验证 | 步骤 1:<br>PC1 可 ping 通 PC2<br>步骤 2:<br>PC1 可 ping 通 PC2<br>步骤 3:<br>PC1 可 ping 通 PC2<br>步骤 4:<br>PC1 可 ping 通 PC2 |  |
| 协议类型的验证 | <ol> <li>1.客户端和服务端<br/>都能正常进入网关<br/>配置界面</li> <li>2.其它各项参数配<br/>置正确</li> <li>3.PC1 端网关设为<br/>send, PC2 端网关<br/>设为 receive。</li> <li>4.PC1 到 PC2 网络<br/>连接正常,可正常<br/>访问</li> <li>5.封装模式选择<br/>Tunnel</li> </ol> | 1.将两端的协议类型都采用 ESP 协议,<br>使能 IPsec, PC1pingPC2<br>2.将两端的协议类型都采用 AH 协议,<br>使能 IPsec, PC1pingPC2                                                                                      | 步骤 1:<br>PC1 可 ping 通 PC2<br>步骤 2:<br>PC1 可 ping 通 PC2                                                           |  |
| 本端子网验证  | <ol> <li>1.客户端和服务端<br/>都能正常进入网关<br/>配置界面</li> <li>2.其它各项参数配<br/>置正确</li> </ol>                                                                                                    | <ol> <li>在客户端设置本地子网为</li> <li>192.168.1.1 子 网 掩 码 为</li> <li>255.255.255.128</li> <li>在客户端在连接 PC3 后再连接上</li> </ol>                                                                 | 步骤2:<br>PC4 无法 ping 通 PC2<br>步骤3:<br>PC4 可以 ping 通 PC2                                                           |  |

|                                                      | send, PC2 端网关<br>设为 receive。<br>4.PC1 到 PC2 网络<br>连接正常,可正常<br>访问<br>5.封装模式选择<br>Tunnel                                                                                                    | PC4, 让 PC4pingPC2<br>3.断开 PC3 的连接, 重连 PC4, 使能<br>IPsec, 让 PC4pingPC2                                                                                                    |                                                                                        |  |
|------------------------------------------------------|----------------------------------------------------------------------------------------------------|----------------------------------------------------------------------------------------------------|----------------------------------------------------------------------------------------|--|
| 对端子网验证                                               | <ol> <li>1.客户端和服务端<br/>都能正常进入网关<br/>配置界面</li> <li>2.其它各项参数配<br/>置正确</li> <li>3.PC1 端网关设为<br/>send, PC2 端网关<br/>设为 receive。</li> <li>4.PC1 到 PC2 网络<br/>连接正常,可正常<br/>访问</li> <li>5.封装模式选择<br/>Tunnel</li> </ol> | <ol> <li>1. 在本端端设置正确的对端子网为<br/>192.168.1.1 子 网 掩 码 为<br/>255.255.255.128</li> <li>2.设置正确的本端子网范围</li> <li>3.PC1pingPC2</li> <li>4. 在本端设置与对端不相符的对端子网<br/>192.168.2.1 , 子 网 掩 码 为<br/>255.255.255.128</li> <li>5.PC1pingPC2</li> </ol>                                       | 步骤 3:<br>PC1 可 ping 通 PC2<br>步骤 5:<br>步骤 1 不可 ping 通 PC2                               |  |
| 子网超出范围<br>(包括超出LAN<br>口子网范围以及<br>网段与 LAN 口<br>网段不一致) | <ol> <li>1.客户端和服务端<br/>都能正常进入网关<br/>配置界面</li> <li>2.其它各项参数配<br/>置正确</li> <li>3.PC1 端网关设为<br/>send, PC2 端网关<br/>设为 receive。</li> <li>4.PC1 到 PC2 网络</li> </ol>                                                  | <ol> <li>在客户端设置网关 IP 为</li> <li>192.168.78.140,LAN 口 IP 为</li> <li>192.168.1.1 , 地 址 池 为</li> <li>192.168.1.10-192.168.1.100</li> <li>2.设置本地子网为 192.168.1.1,子网掩</li> <li>码为 255.255.255.128,使能 IPsec,</li> <li>让 PC1pingPC2</li> <li>3.设置本地子网为 192.168.3.1,子网掩</li> </ol> | 步骤 2:<br>PC1 无法 ping 通 PC2<br>步骤 3:<br>PC1 无法 ping 通 PC2<br>步骤 4:<br>PC1 无法 ping 通 PC2 |  |

|         | · · · · · · · · · · · · · · · · · · · | 码 255.255.255.255, 使能 IPsec , 让      |                   |  |
|---------|---------------------------------------|--------------------------------------|-------------------|--|
|         | 访问                                    | PC1pingPC2                           |                   |  |
|         | 5. 封装模式选择                             | 4.对远程子网进行同样的操作。                      |                   |  |
|         | Tunnel                                |                                      |                   |  |
| 两端交换模式不 | 1.客户端和服务端                             | 1.一端设置交换模式为 main, 另一端设               | 步骤 2:             |  |
| 一致      | 都能正常进入网关                              | 置交换模式为 aggrmode , 使能 IPsec           | 可以联通,但是 PC1 无法    |  |
|         | 配置界面                                  | 2 查看连接状态并让 PC1pingPC2                | ning 通 PC2        |  |
|         | 2.其它各项参数配                             |                                      |                   |  |
|         | 置正确                                   |                                      |                   |  |
|         | 3.PC1 端网关设为                           |                                      |                   |  |
|         | send, PC2 端网关                         |                                      |                   |  |
|         | 设为 receive 。                          |                                      |                   |  |
|         | 4.PC1 到PC2 网络                         |                                      |                   |  |
|         | 连接正常,可正常                              |                                      |                   |  |
|         | 访问                                    |                                      |                   |  |
|         | 5. 封装模式选择                             |                                      |                   |  |
|         | Tunnel                                |                                      |                   |  |
| 两端交换方向都 | 1.客户端和服务端                             | 1.将两端交换方向都设置成 Receive,               | 步骤 2:             |  |
| 设置相同    | 都能正常进入网关                              | 使能 IPsec                             | PC1 无法 ning 通 PC2 |  |
|         | 配置界面                                  | 2 it PC1pingPC2                      | 上下 A.             |  |
|         | 2.其它各项参数配                             | 2. $\square$ <b>FCIPIIIGFC</b>       |                   |  |
|         | 置正确                                   | 3.将两端交换万向都设直成 Send, 使能               | PCI 尤法 ping 週 PC2 |  |
|         | 3.PC1 到PC2 网络                         | IPsec                                |                   |  |
|         | 连接正常,可正常                              | 4.让 PC1pingPC2                       |                   |  |
|         | 访问                                    |                                      |                   |  |
|         | 4 封装模式选择                              |                                      |                   |  |
|         | Tunnel                                |                                      |                   |  |
| 共享密钥不一致 | 1.客户端和服务端                             | 1 将一端的密钥设置为 12345 . 另一端              | 步骤 2.             |  |
|         | 都能正常进入网关                              | 的 家 钥 设 罢 武 5 4 2 9 1 — 估 出 ID 2 2 2 | DC1 无法 nin~ 通 DC2 |  |
|         | 配置界面                                  | FN G 切 反 L 成 04021, 使 把 IFSEC        | rC1 儿本 ping 地 PC2 |  |
|         |                                       | 2.让 PC1pingPC2                       |                   |  |

以上内容仅为本文档的试下载部分,为可阅读页数的一半内容。如 要下载或阅读全文,请访问: <u>https://d.book118.com/56711101611</u> 5010004